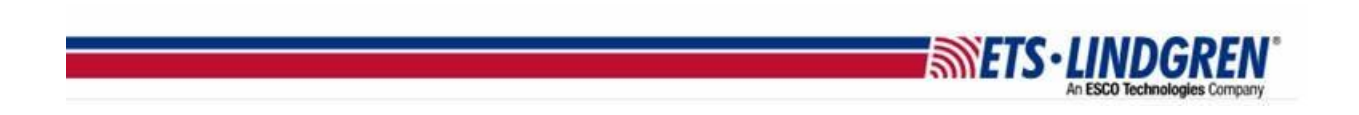

## How to Restore EMCenter Version

1. Hello everyone, This video reviews how to restore the main system to a previous version, or restore a specific card back a version

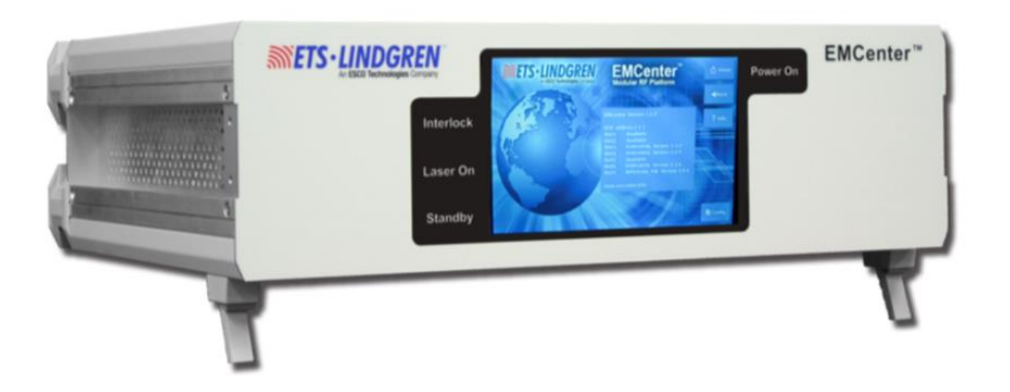

2. To restore a card to a previous version from the home page, select the slot number of the card you wish to restore on the left-hand side.

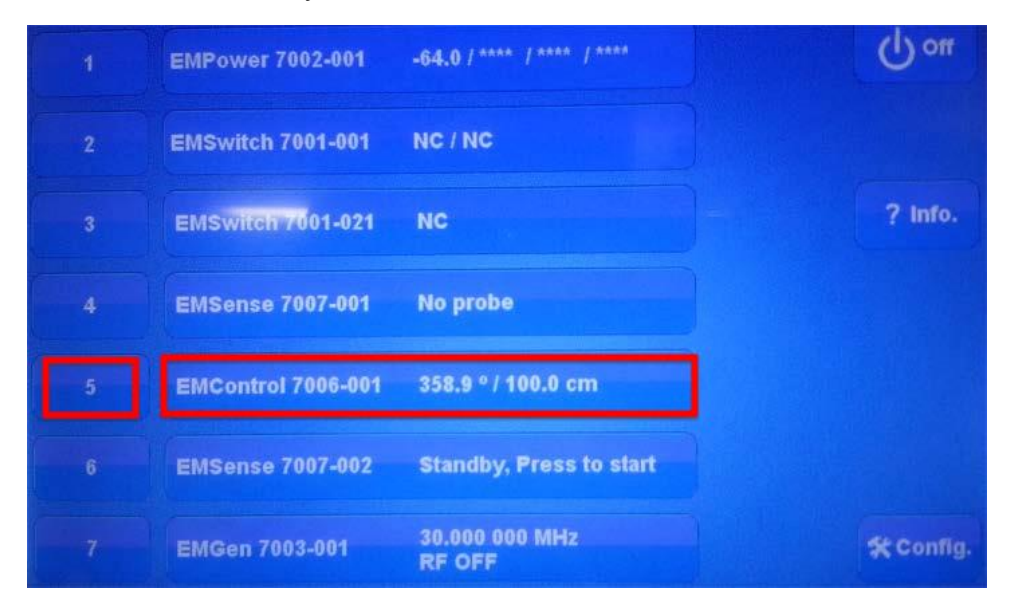

a. On the card info page next to software version, there will be an option to Restore Embedded Software. If a restore is available, the button text will be white.

|                          | number:                                                                       |                                                                                                    | A Home                                                                                                    |
|--------------------------|-------------------------------------------------------------------------------|----------------------------------------------------------------------------------------------------|----------------------------------------------------------------------------------------------------|
| 1.128.254.133.23.0.0.187 |                                                                               |                                                                                                    | <b>#</b> Back                                                                                                    |
| EMControl 7006-001       | Customize<br>device name                                                      | Restore default<br>device name                                                                                          | 1 Info.                                                                                                    |
| EMControl 7006-001       |                                                                               |                                                                                                    |                                                                                                    |
| 2.6.3                    | Restore Embedded software                                                     |                                                                                                    |                                                                                                    |
|                          | 1.128.254.133.23.0.0.187<br>EMControl 7006-001<br>EMControl 7006-001<br>2.6.3 | 1.128.254.133.23.0.0.187   EMControl 7006-001   Customize device name   EMControl 7006-001   2.6.3   Restore Embertion: | 1.128.254.133.23.0.0.187   EMControl 7006-001 Customize device name   EMControl 7006-001   2.6.3   Restore Embedded software |

**METS·LINDGREN** 

- b. If you need to go back a version but a restore is not available, you may need to go back to the GOLD version and then reinstall to the correct incremental version needed.
- 3. To restore the system to a previous version from the home page, select the Config button and then go to the second page.

| 1 |             |                                                                                                    | Available                | () or   |  |
|---|-------------|----------------------------------------------------------------------------------------------------|--------------------------|---------|--|
|   | 2 Available |                                                                                                    | Available                |         |  |
|   | 3           | ere en antal antal antal antal antal antal antal antal antal antal antal antal antal antal antal antal antal an | Available                | ? info. |  |
| 4 |             | Available                                                                                                    |                          |         |  |
|   | -5          | EMFIeld 7008-100                                                                                                | Power supply is off      |         |  |
|   | 6           | EMGen 7003-001                                                                                                  | 100.000 000 MHz<br>RF CH |         |  |
| 1 | 7           | EMSwitch 7001-001                                                                                               | NC / NC                  | Config. |  |

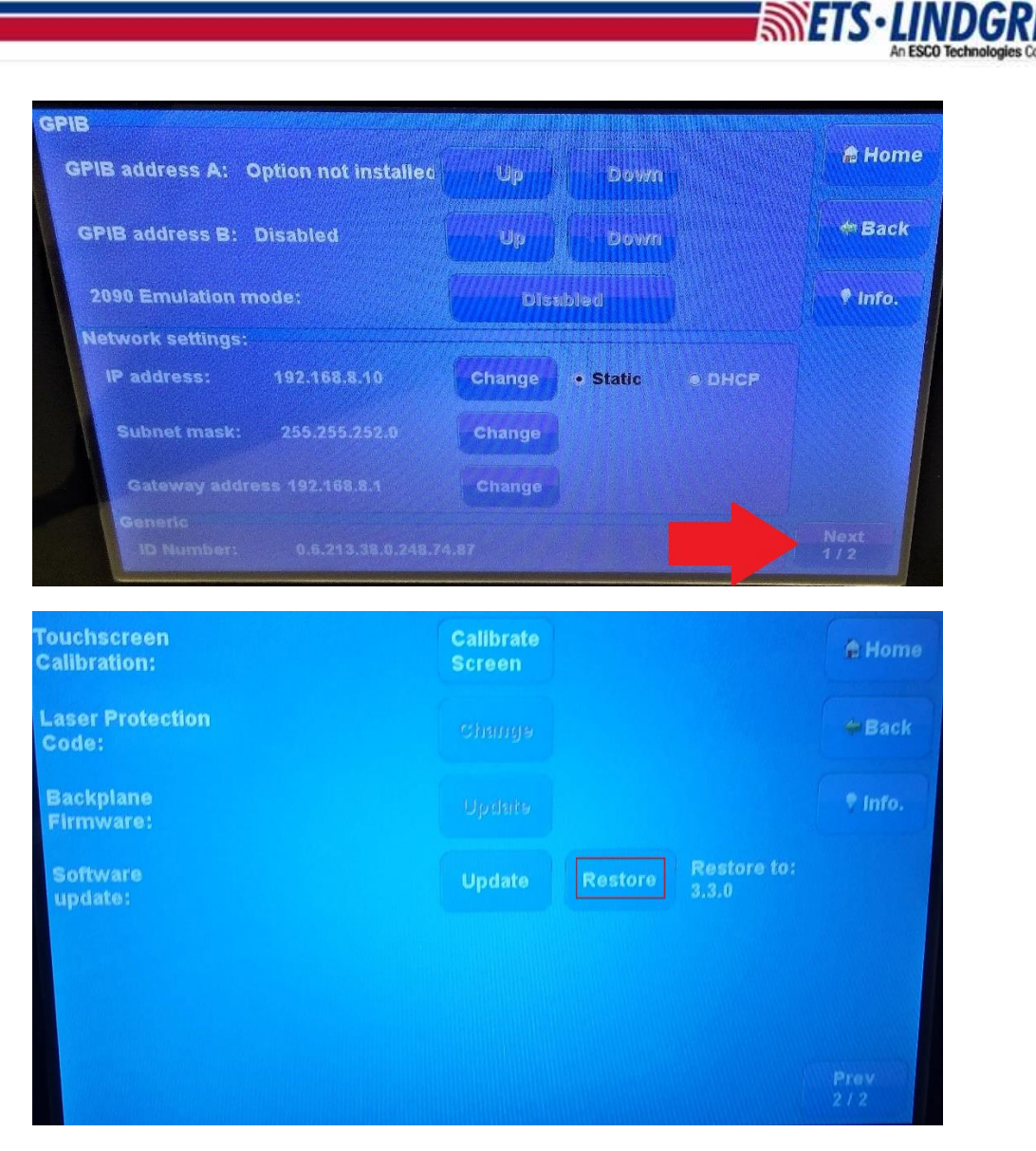

- a. Next to the software update button, there is an option to Restore. If a restore is available, the button text will be white and to the right it will show the version you can restore to.
- b. If you still need to go back a version but a restore is not available, you may need to go back to the GOLD version and then reinstall forward to the correct incremental version.
- 4. Thank you for watching this video.